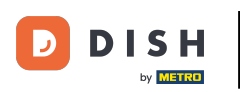

Opțiunea 1 - imprimați detaliile comenzii: atingeți comanda dorită pe care doriți să o imprimați.

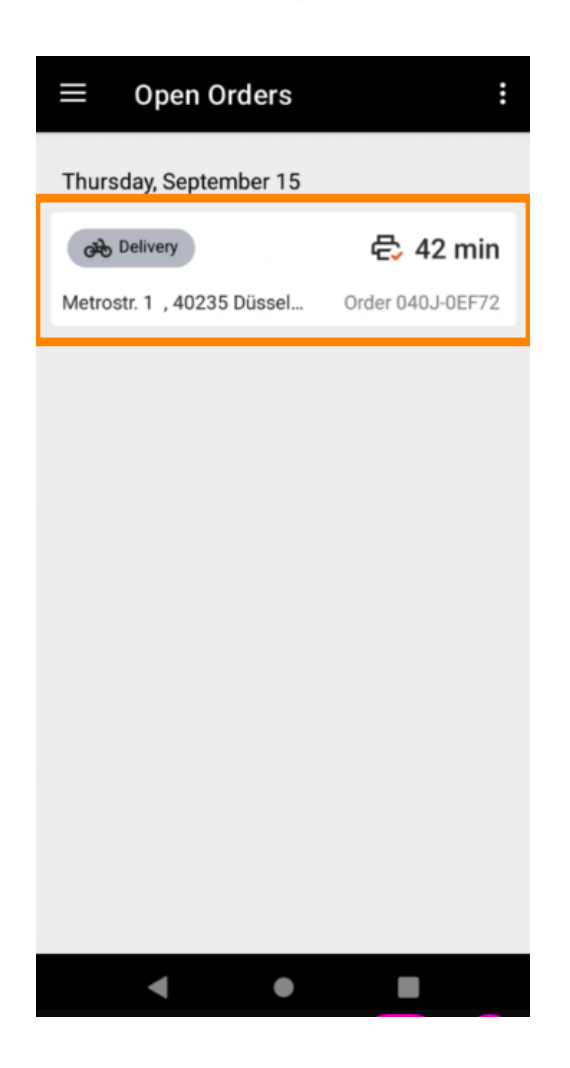

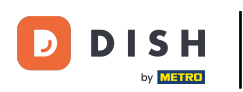

## • Atingeți pictograma de tipărire și comanda va fi tipărită.

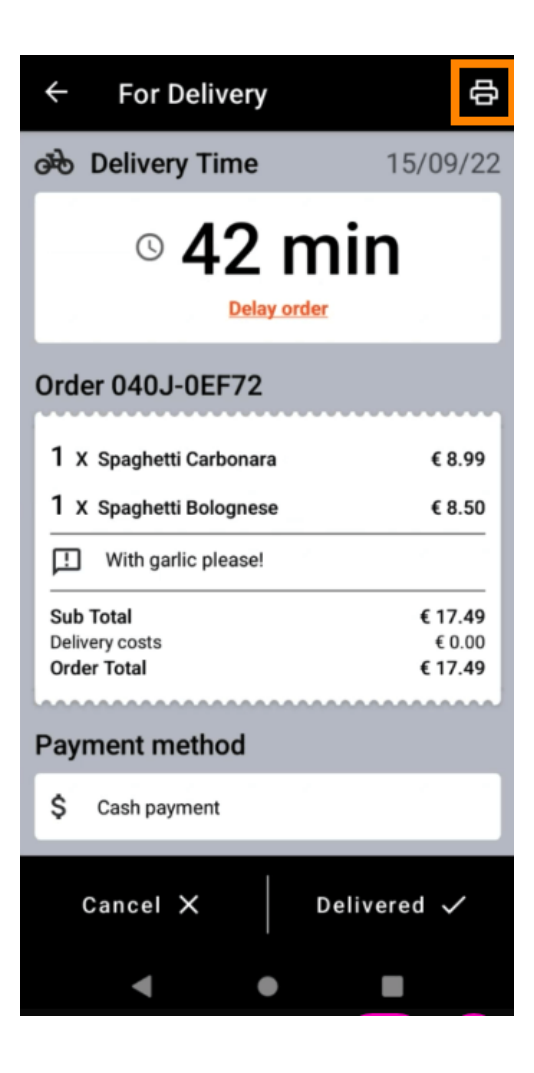

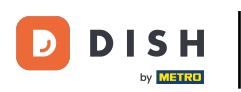

Opțiunea 2 - imprimați rezumatul comenzii zilnice: atingeți pictograma meniu.

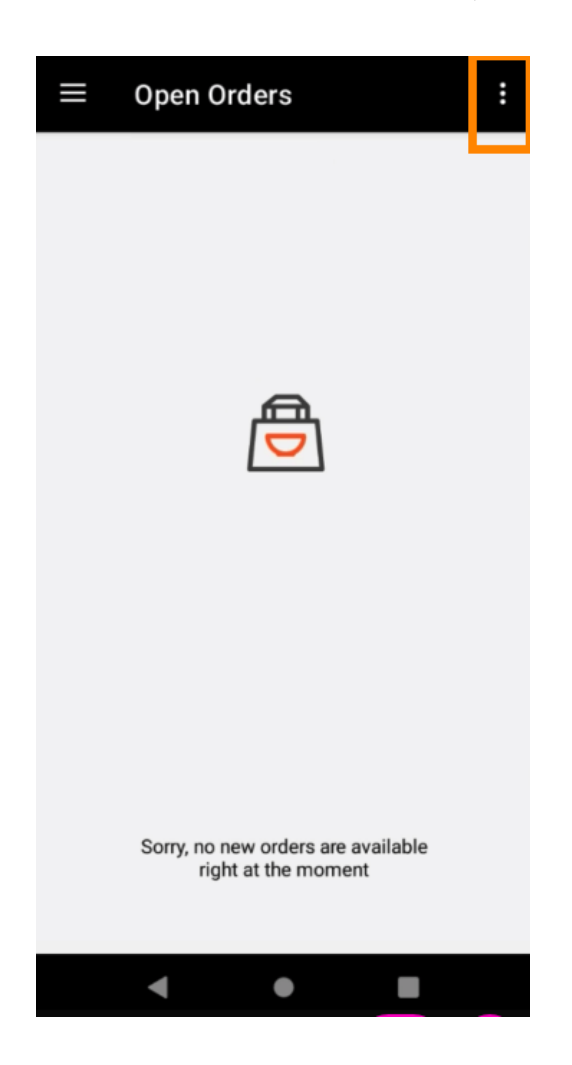

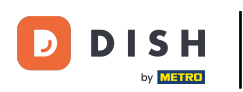

Atingeți Imprimați rezumatul comenzii zilnice.

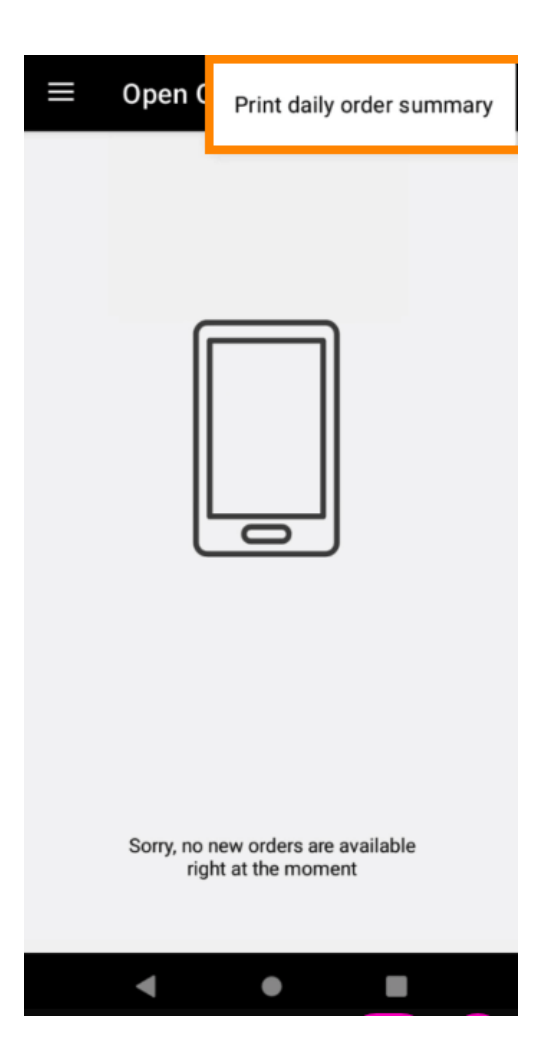

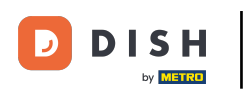

Selectați data dorită la care doriți să imprimați rezumatul comenzii.

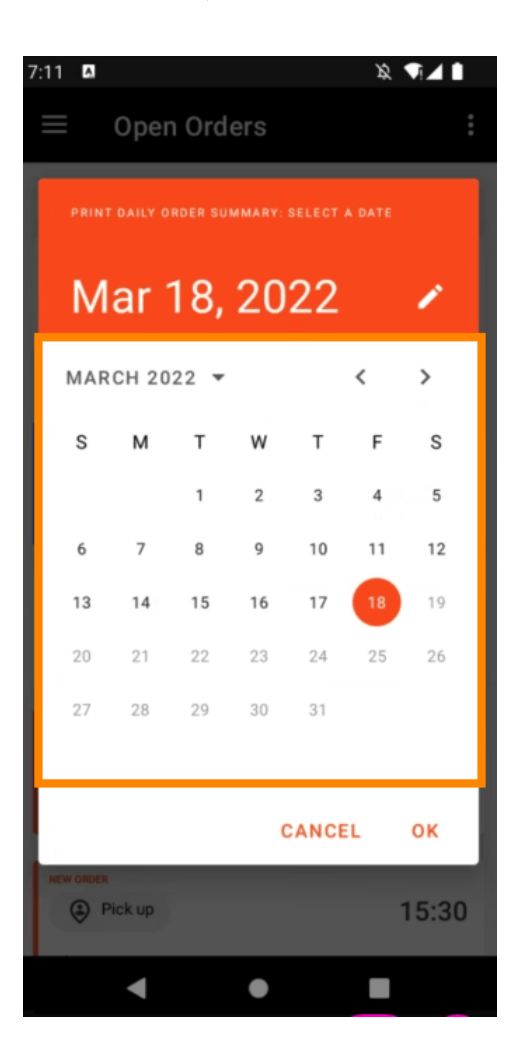

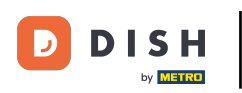

Atingeți butonul OK și va fi tipărit rezumatul comenzii.

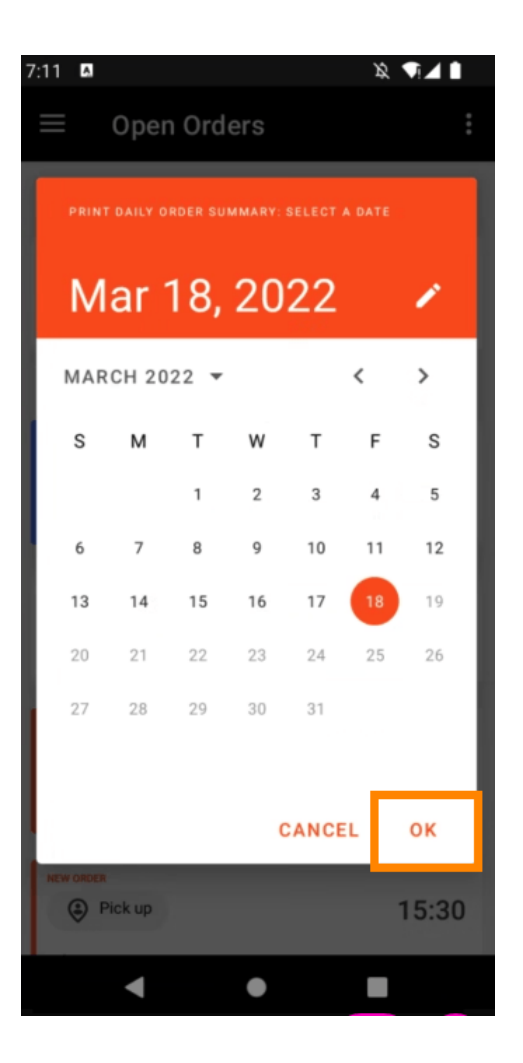

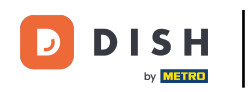

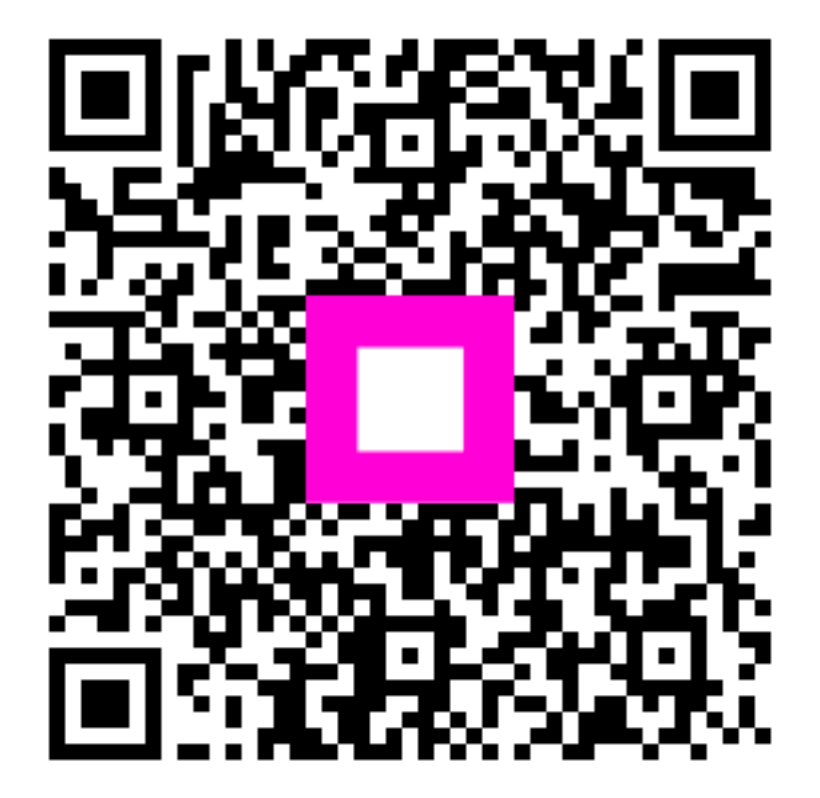

Scanați pentru a accesa playerul interactiv